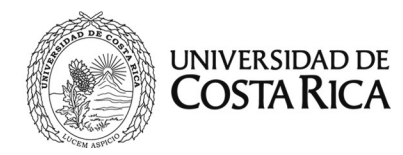

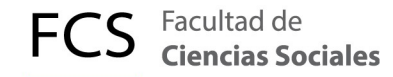

# Manual de uso para el sistema de órdenes de servicio para soporte técnico V.3

#### Paso 1. Acceso al sitio

Para solicitar soporte TI, debe digitar la dirección <u>https://crm.fcs.ucr.ac.cr</u> y dar click en el botón **ABRIR NUEVO TICKET.** 

| FCS Facultad de Ciencias Sociales                                                 | 5                                                                   |                                        | Usuario Invitado   Iniciar sesión |
|-----------------------------------------------------------------------------------|---------------------------------------------------------------------|----------------------------------------|-----------------------------------|
| 🏠 Inicio Centro de Soporte                                                        | Base de conocimientos                                               | 🔒 Abrir un nuevo Ticket                | 🛃 Ver Estado de un Ticket         |
| Buscar en nuestra base de conoc                                                   | cimiento                                                            | Buscar                                 | Abrir un nuevo Ticket             |
| Bienvenidos CR                                                                    | M Unidad Sen                                                        |                                        | Ver Estado de un Ticket           |
| Informáticos                                                                      |                                                                     | P                                      | reguntas destacadas               |
| Para ofrecerle un mejor servicio,<br>número de orden de servicio que<br>solicitud | a cada solicitud de soporte en T<br>puede usar para rastrear el pro | TICs se le asigna un p<br>ogreso de su | áginas UCR, sólo externas         |

Se requiere una dirección de correo electrónico válida para enviar una orden de servicio.

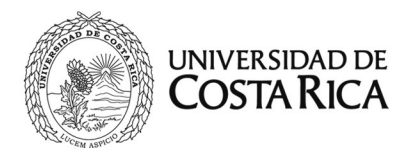

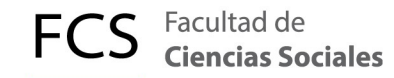

#### Paso 2. Datos de la orden de servicio

Completar el formulario con la información que solicita:

- 1) CORREO: su correo electrónico para el seguimiento del orden de servicio.
- 2) NOMBRE: para identificar el usuario que abre el orden de servicio.

| FCS Facultad de<br>Ciencias Sociales  |                                  | l                       | Jsuario Invitado   Iniciar sesión |
|---------------------------------------|----------------------------------|-------------------------|-----------------------------------|
| 🏫 Inicio Centro de Soporte            | Base de conocimientos            | 🔒 Abrir un nuevo Ticket | 🛃 Ver Estado de un Ticket         |
| Abrir un nuevo Ticket                 |                                  |                         |                                   |
| Por favor, complete el siguiente form | ulario para crear un nuevo ticke | et.                     |                                   |
| Información de contacto               |                                  |                         |                                   |
| Email *                               |                                  |                         |                                   |
| Nombre *                              |                                  |                         |                                   |
| Teléfono EXT:                         |                                  |                         |                                   |
| Temas de ayuda                        |                                  |                         |                                   |
| - Seleccione un tema de ayuda -       | ~ *                              |                         |                                   |
| Texto CAPTCHA:                        |                                  | Inti<br>la imagen. *    | roduzca el texto mostrado en      |

Note que los espacios con \* obligatorios de completar, mientras que los espacios de teléfono y extensión son opcionales.

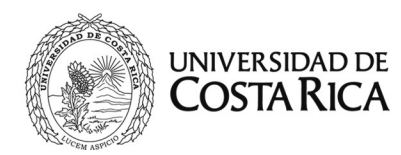

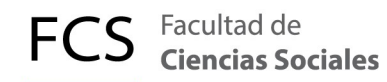

# Detalle del tiquete Describa su caso

#### Resumen \*

| $\diamond$  | 9      | В      | I     | <u>U</u> | S       | ≔      | :=    | Ē     | Ì    | ▶ | ▦ | œ | = | - |
|-------------|--------|--------|-------|----------|---------|--------|-------|-------|------|---|---|---|---|---|
| Deta        | lle de | la ra  | zón d | le abi   | rir est | a ord  | en de | servi | icio |   |   |   |   |   |
|             |        |        |       |          |         |        |       |       |      |   |   |   |   |   |
| <b>•</b> Ag | irega  | r arch | nivos | aquí     | o eleç  | girlos |       |       |      |   |   |   |   |   |

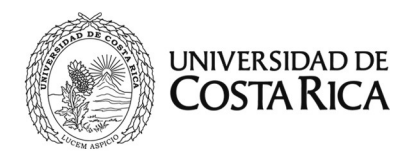

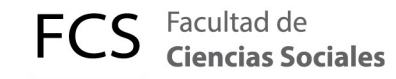

## 3) Selección del tema de ayuda

En la lista el problema que desea reportar. Si tiene duda sobre el tema de ayuda, consulte a la USI.

| Fuente del Ticket:          | Teléfono 🗸 *                                           |   |                                     |  |
|-----------------------------|--------------------------------------------------------|---|-------------------------------------|--|
| Temas de ayuda:             | — Seleccione el tema de ayuda —                        | ~ | *                                   |  |
| Departamento:               | — Seleccione el tema de ayuda —                        | ^ |                                     |  |
|                             | Actualizaciones                                        |   |                                     |  |
| Plan de SLA:                | Actualizaciones / Antivirus                            |   |                                     |  |
| Fecha de Vencimiento:       | Actualizaciones / Sistema Operativo                    |   | se basa en tu franja horaria (GMT ) |  |
| Asignar a:                  | Bases de Datos<br>Bases de Datos / Crear base de datos |   |                                     |  |
| Respuesta: Respuesta opc    | Bases de Datos / Respaldar base de datos               |   |                                     |  |
| Respuestas Predefinidas:    | Canal Medio WebTv                                      |   | ır                                  |  |
|                             | Canal Medio WebTv / Actualizar servidor                |   |                                     |  |
| <> ¶ Aa B I                 | Canal Medio WebTv / Subir video                        |   |                                     |  |
| Respuesta inicial para el t | Conectividad                                           |   |                                     |  |
|                             | Conectividad / Acceso a Internet                       |   |                                     |  |
|                             | Conectividad / Acceso correo electrónico               |   |                                     |  |
|                             | Conectividad / Acceso RedFCS                           |   |                                     |  |
|                             | Conectividad / Agregar línea de datos                  |   |                                     |  |
|                             | Conectividad / Revisar punto de red                    |   |                                     |  |
|                             | Desarrollo Web                                         |   |                                     |  |
|                             | Desarrollo Web / Acceso sitio web                      |   |                                     |  |
|                             | Desarrollo Web / Actualizar sitio web                  |   |                                     |  |
| Agrogar archivos aguí s     | Desarrollo Web / Capacitación uso Joomla               |   |                                     |  |

Una vez seleccionado el tema de ayuda, se despliega una pantalla donde debe completar el **RESUMEN DEL PROBLEMA** y en el cuadro siguiente, detallar las razones por las cuales está abriendo el orden de servicio.

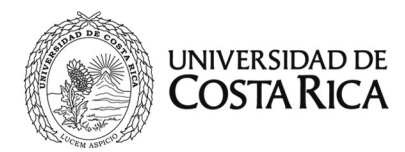

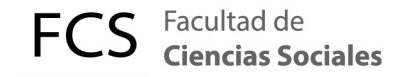

#### 4) Seleccionar el área a la que pertenece la orden de servicio

El área de la orden de servicio es el área o departamento al cual el tema de ayuda pertenece.

| Temas de ayuda:          | - Seleccione el tema de ayuda 💉 *       |  |  |  |  |  |  |
|--------------------------|-----------------------------------------|--|--|--|--|--|--|
| Departamento:            | — Seleccionar departamento— 🖌           |  |  |  |  |  |  |
| Plan de SLA:             | — Seleccionar departamento—             |  |  |  |  |  |  |
| Fecha de Vencimiento:    | Coordinación USI<br>Desarrollo Web      |  |  |  |  |  |  |
| Asignar a:               | Desarrollo de Aplicaciones o — 🗸        |  |  |  |  |  |  |
| Respuesta: Respuesta opo | , Infraestructura servidores            |  |  |  |  |  |  |
| Respuestas Predefinidas: | Soporte Técnico<br>WebTv vida — VAnexar |  |  |  |  |  |  |
| <> ¶ Aa B I              |                                         |  |  |  |  |  |  |

Debe escoger entre Soporte técnico, Desarrollo de Aplicaciones, Infraestructura de servidores, WebTv, Desarrollo Web y la Coordinación de la Unidad.

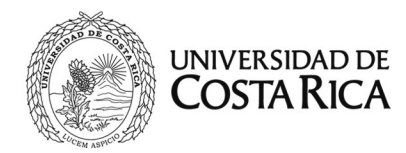

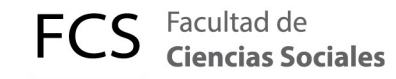

## 5) Confirmación de ingreso exitoso

Adicionalmente a la pantalla abajo mostrada, le llegará a su correo un mensaje donde se indica el número de orden de servicio para posterior seguimiento.

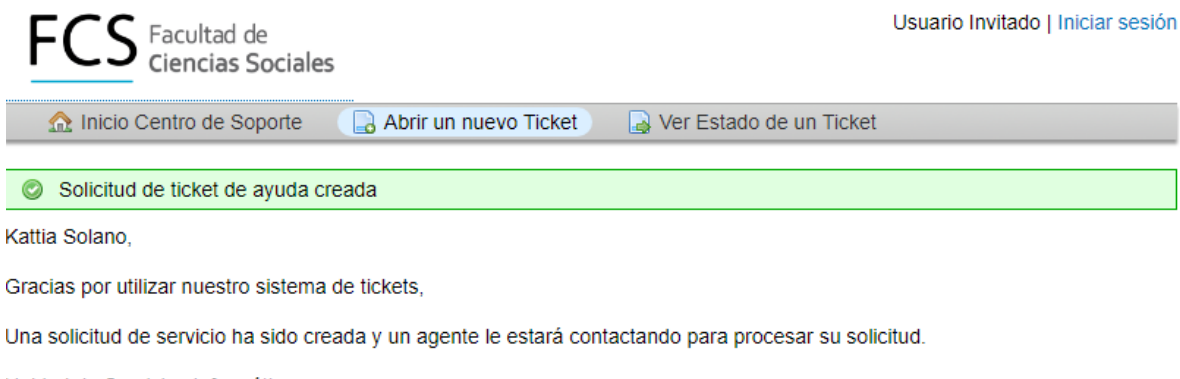

Unidad de Servicios Informáticos

#### Paso 3. Seguimiento de la orden de servicio abierta

Si desea hacer seguimiento del orden de servicio abierto, abra el correo de confirmación de creación del orden de servicio, y dé click en **VER PROCESO DEL TIQUETE.** 

Soporte TI Ciencias Sociales <soporte.fcs@ucr.ac.cr> para Kattia 💌 12:05 (hace 1 hora) 🏠 🔺 🔻

#### Estimado Kattia,

Una solicitud de soporte ha sido creada y asignado el tiquete #802174. Un representante estará dando seguimiento a su solicitud.

Puede accesar este link y Ver proceso del tiquete.

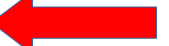

Saludos Soporte TI Ciencias Sociales, Unidad de Servicios Informáticos

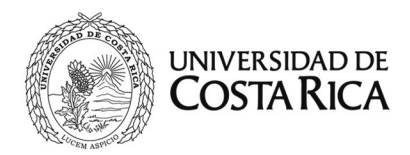

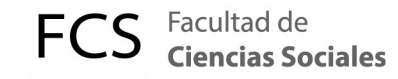

Al ingresar al link, este lo llevará al orden de servicio creado por usted, puede hacer anotaciones relacionadas a su reporte y las cuales llegarán al informático seleccionado para atender su caso.

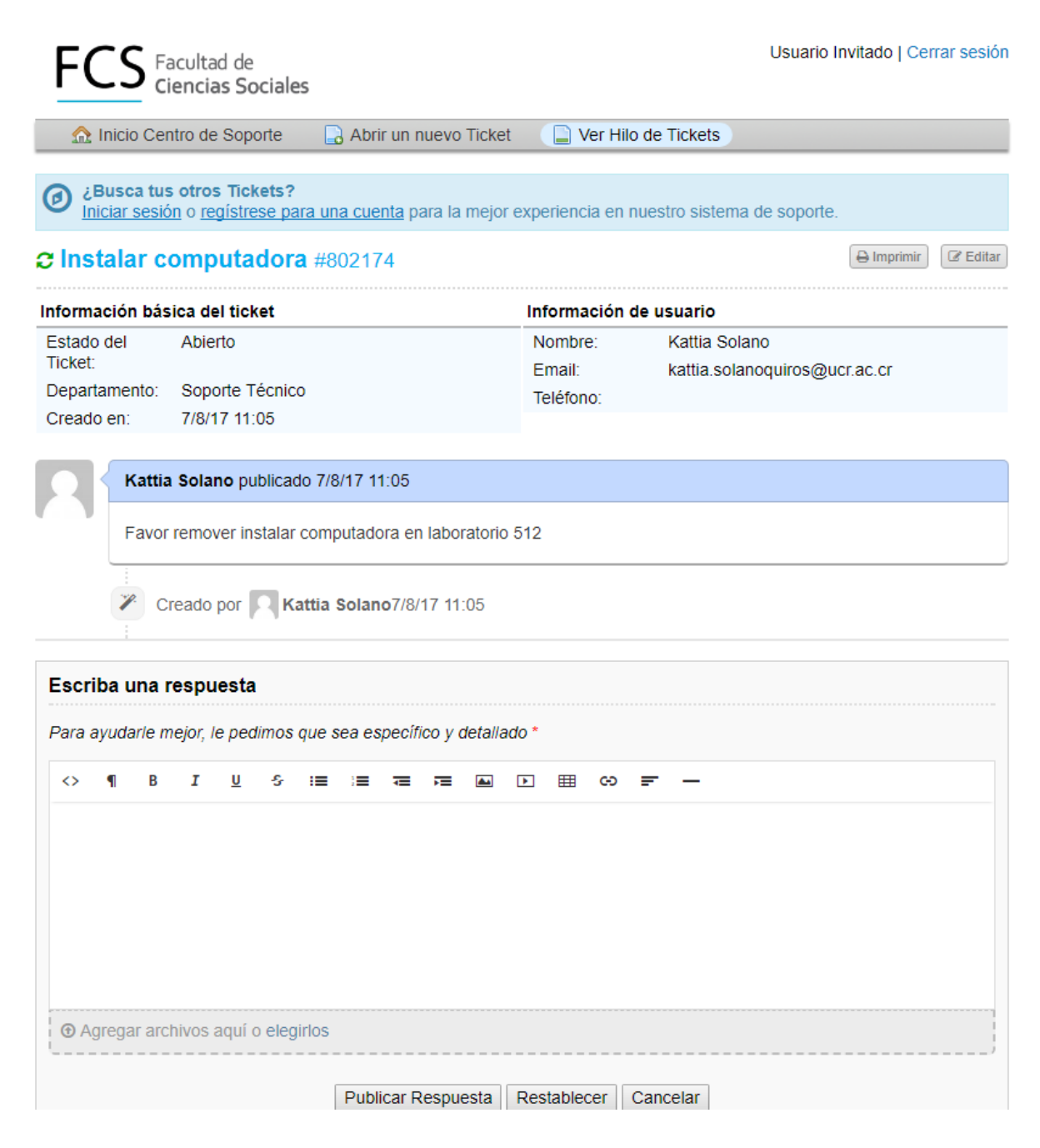